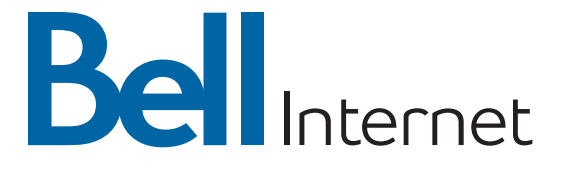

# Modem Fibe Guide de référence

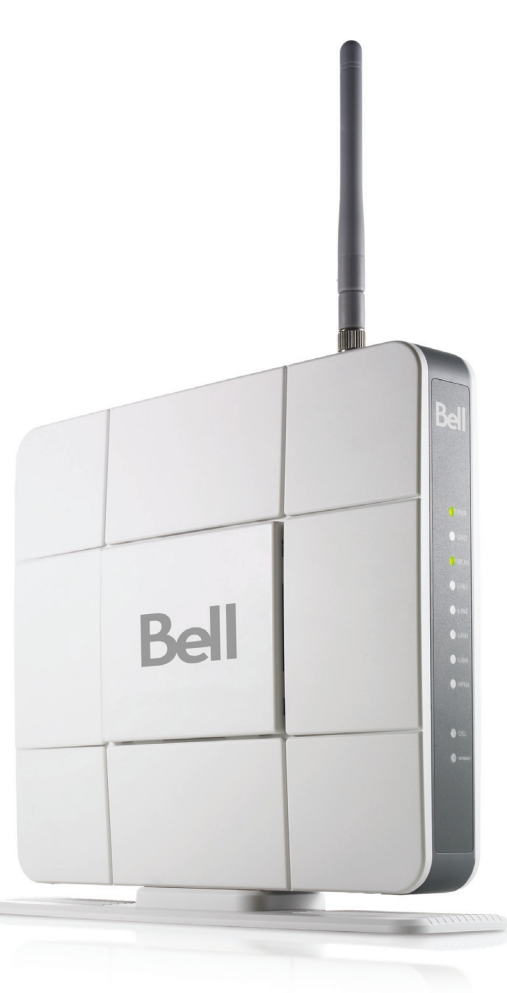

FIBERG - 0210

### Convention de service Bell Internet

L'utilisation du service Bell Internet est assujettie aux modalités et conditions de la Convention de service Bell Internet pertinente. En installant et/ou en utilisant le service, vous acceptez ces modalités et conditions. La Convention de service Bell Internet est incluse dans votre trousse d'installation et peut être consultée au **bell.ca/conventions**. Si vous n'acceptez pas les modalités et conditions, consultez la section «Politiques de remboursement et d'annulation» de la Convention de service Bell Internet pour en savoir plus sur l'annulation du service.

### Bienvenue au service Bell Internet Fibe<sup>MC</sup>

Dès maintenant, vous allez bénéficier des vitesses de téléchargement en amont les plus rapides du marché, du réseau de fibre optique le plus vaste, de téléchargements en aval les plus rapides jamais offerts, d'une surveillance proactive assurant la fiabilité et la performance du réseau, ainsi que de la norme la plus rapide de réseau sans fil à domicile.

L'information qui suit vous permettra de configurer votre accès pour naviguer sur Internet, communiquer avec vos proches et obtenir tout ce dont vous avez besoin pour profiter d'une expérience Internet des plus complètes.

#### Pour commencer

Un technicien se rendra à votre domicile pour effectuer une installation professionnelle de votre service Bell Internet Fibe.

Les détails de votre compte personnel qui vous ont été remis au moment de l'achat de votre service Bell Internet Fibe comprennent votre code d'utilisateur (#b1) et votre mot de passe d'accès. Veuillez noter ces informations dans le guide sur la page des renseignements personnels de votre compte et les conserver pour consultation ultérieure.

#### Courriel

Avec le service Courriel Bell, vous serez en mesure d'envoyer et de recevoir des courriels où que vous soyez. Vous pouvez créer une adresse de courriel Bell pendant le processus d'activation. À l'occasion, le service à la clientèle de Bell Internet vous fera parvenir des courriels avec des nouvelles importantes et de l'information pertinente à propos de mises à niveau ou de changements à votre service Bell Internet Fibe.

#### Assistance

Pour en apprendre davantage sur votre nouveau service ainsi que sur les options qui vous sont offertes au niveau de la facturation et du soutien, visitez **bell.ca/lancezinternet**. Si vous avez besoin d'assistance ou de soutien technique, composez le **310-7873**.

### Table des matières

| Renseignements personnels de votre compte Bell Internet Fibe | 5  |
|--------------------------------------------------------------|----|
| Soutien au client                                            | 6  |
| Configuration de votre connexion sans fil                    | 7  |
| Modification des paramètres sans fil                         | 9  |
| Configuration d'un mot de passe d'administration             | 11 |
| Modification de paramètres sans fil existants                | 13 |
| Redémarrage de votre dispositif de point d'accès sans fil    | 16 |
| Restaurer les paramètres d'usine originaux                   | 18 |
| Trucs et dépannage                                           | 20 |
| Utilisation d'un accès commuté                               | 22 |
|                                                              |    |

### Renseignements personnels de votre compte Bell Internet Fibe

Conservez ces informations pour consultation ultérieure.

| Compte personnel Bell Internet                                                                                             |                                                                                                    |  |  |
|----------------------------------------------------------------------------------------------------|----------------------------------------------------------------------------------------------------|--|--|
| Code d'utlisateur :<br>#b1<br>Mot de passe d'accès :                                                                       | Requis pour :<br>• Connecter votre ordinateur à Internet<br>• Communiquer avec le service à la clientèle<br>• Vous inscrire sur le site bell.ca<br>• Accéder à votre espace Web personnel<br>de Bell Internet |  |  |
| Réseau à domicile sans fil (Redémarrage de votre dispositif de p<br>Nom du réseau (SSID) :<br>Valeur par défaut : linksys  | oint d'accès sans fil)                                                                                                    |  |  |
| WPA2 key :                                                                                                    | <ul> <li>Vous connecter à votre réseau<br/>sans fil</li> <li>Protéger votre réseau sans fil<br/>des intrusions</li> </ul>                                                                                     |  |  |
| Mot de passe de l'administrateur du réseau à domicile :<br>Identifiant par défaut: admin<br>Mot de passe par défaut: admin | Requis pour :<br>• Accéder au matériel du dispositif de<br>point d'accès sans fil                                                                                                    |  |  |
| Courriel Bell                                                                                                    | _                                                                                                    |  |  |
| Adresse courriel :                                                                                                    | Requis pour :<br>— • Créer et accéder vos comptes de courriel Bell                                                                                                    |  |  |
| Mot de passe :<br>                                                                                                    | _                                                                                                    |  |  |
| Mon profil Bell                                                                                                    |                                                                                                    |  |  |
| Nom d'utilisateur bell.ca :                                                                                                | Requis pour :                                                                                                    |  |  |
| Mot de passe bell.ca :                                                                                                    | <ul> <li>Consulter votre utilisation Internet</li> <li>Gérer et payer votre facture en ligne</li> <li>Profiter de l'accès Wi-Fi gratuit chez<br/>Starbucks</li> </ul>                                         |  |  |
| Sensible à la casse                                                                                                    | _                                                                                                    |  |  |

Rendez-vous à **bell.ca/service** pour obtenir de l'information supplémentaire.

## Soutien au client

| <b>Service en ligne de Bell</b><br>De l'aide pour vos services                                                                       | bell.ca/service              |
|----------------------------------------------------------------------------------------------------|------------------------------|
| <b>Mon service Internet</b><br>Gérez votre compte Bell en ligne                                                                      | bell.ca/moninternet          |
| <b>Vérification Internet</b><br>Outil de dépannage automatisé                                                                        | bell.ca/verificationinternet |
| <b>Service Internet et sécurité</b><br>Découvrez comment vous protéger<br>et protéger votre ordinateur lorsque<br>vous êtes en ligne | bell.ca/securite-internet    |
| <b>État du service</b><br>Mises à jour de l'état du service en ligne                                                                 | bell.ca/etatduservice        |
| Démonstration vidéo des services                                                                                                    | bell.ca/democentredesoutien  |
| Dépannage en ligne                                                                                                    | bell.ca/soutienendirect      |
|                                                                                                    |                              |

**Soutien par téléphone** Des questions à propos de votre service Internet?

310-7873

# Configuration de votre connexion sans fil

Veuillez suivre ces instructions pour activer la connexion sans fil. Avant de commencer, vérifiez que le câble Ethernet du modem Bell Fibe est branché dans l'accès Ethernet à l'arrière du dispositif de point d'accès sans fil.

#### Windows 7

- Cliquez sur la barre sans fil située à la droite de la barre des tâches.
- La liste de réseaux disponibles s'affiche avec le nom de votre réseau.
   S'il ne s'affiche pas, cliquez sur le bouton Actualiser la liste des réseaux.
   Cela peut prendre quelques minutes si vous venez tout juste de brancher le dispositif.
- Sélectionnez le nom de votre réseau, puis cliquez sur Connexion.
- Tapez votre WPA2 key de 8 chiffres (voir le dessous du dispositif de point d'accès sans fil.) dans la boîte **Clé de sécurité**, puis cliquez sur **OK**.

#### Windows Vista

- Cliquez sur Démarrer, puis sur Connexion.
- Le nom de votre réseau s'affichera. S'il ne s'affiche pas, cliquez sur les deux flèches dans le coin supérieur droit. Cela peut prendre quelques minutes si vous venez tout juste de brancher le dispositif.
- Tapez votre WPA2 key de 8 chiffres dans la boîte de dialogue **Clé de** sécurité ou phrase de passe.
- Cliquez sur **Connecter**.

#### Windows XP

- Cliquez sur le message **Réseaux sans fil détectés** ou double-cliquez sur l'icône dans la barre des tâches.
- Le nom de votre réseau s'affichera. Double-cliquez dessus. Cela peut prendre quelques minutes si vous venez tout juste de brancher le dispositif.
- Dans la boîte Connexion réseau sans fil, tapez les 8 chiffres de votre WPA2 key.
- Cliquez sur **Connexion**.

### suite

### Mac 10.4 - 10.6

- Cliquez sur l'icône Airport.
- Le nom de votre réseau s'affichera. S'il ne s'affiche pas, cliquez à nouveau sur l'icône Airport. Cela peut prendre quelques minutes si vous venez tout juste de brancher le dispositif.
- Cliquez sur le nom de votre réseau dans la liste.
- Tapez votre WPA2 key de 8 chiffres dans la boîte Mot de passe.
- Cliquez sur **OK**.

Pour plus d'information sur la procédure à suivre pour créer un réseau sans fil à domicile, visitez **bell.ca/reseautagesansfil**.

# Modification des paramètres sans fil

Vous pouvez configurer manuellement les paramètres de votre dispositif de point d'accès sans fil. Avant de pouvoir accéder à votre dispositif de point d'accès sans fil, vous devez déterminer l'adresse IP qui vous a été attribuée. Pour déterminer l'adresse IP :

- 1. Ouvrez votre navigateur Web.
- Écrivez http://192.168.2.1 dans la barre d'adresse et appuyez sur la touche Entrée. Si l'on vous demande d'entrer un code d'utilisateur et un mot de passe, utilisez les valeurs par défaut suivantes : Code d'utilisateur : admin Mot de passe : admin
- Dans le menu gauche, sélectionnez Tableau des dispositifs. Dans ce tableau des dispositifs, prenez en note l'adresse IP du dispositif WAP610N. Cette adresse IP vous sera demandée plus tard.

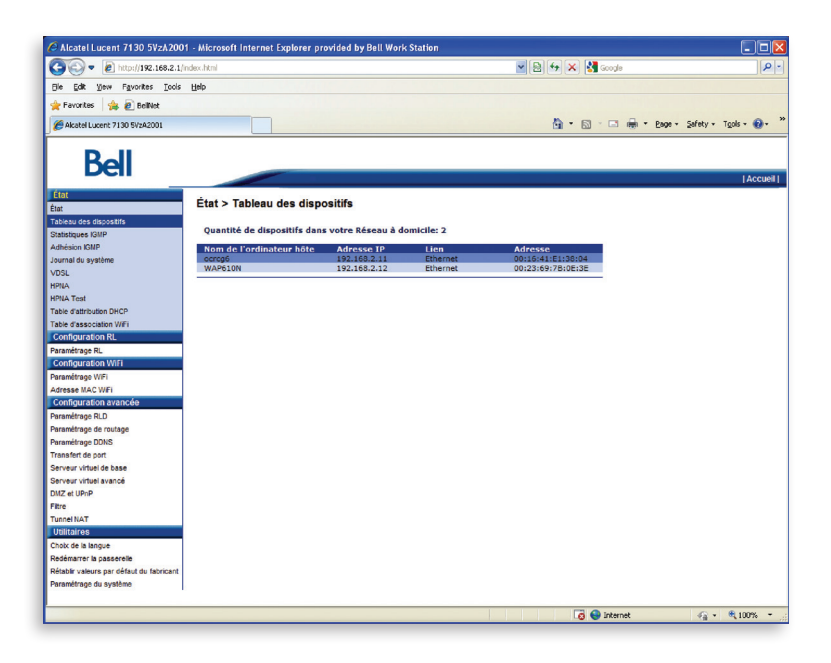

- 4. Fermez votre navigateur Web et ouvrez-le à nouveau.
- Écrivez http://192.168.2.X en remplaçant X par le dernier chiffre de l'adresse IP du dispositif WAP610N. Appuyez sur la touche Entrée. Si l'on vous demande d'entrer un code d'utilisateur et un mot de passe, utilisez les valeurs par défaut suivantes : Code d'utilisateur : admin

Mot de passe : admin

Le premier écran affiché est l'écran **Configuration de base**. Il vous permet de modifier la configuration du réseau Ethernet filaire de votre point d'accès sans fil.

| LINKSYS <sup>®</sup> t                                           | oy Cisco                               |                                     |                              | Version du micrologiciel : 1.0.00 |
|------------------------------------------------------------------|----------------------------------------|-------------------------------------|------------------------------|-----------------------------------|
|                                                                  |                                        | Poi                                 | nt d'accès sans fil N avec d | ouble bande WAP610N               |
| Configuration                                                    | Configuration<br>Configuration de base | Sans fil                            | Administration               | Etat                              |
| Langue<br>Configuration du réseau<br>Adresse IP du point d'accès | French  Configuration automatique -    | DHCP                                |                              |                                   |
| websieked<br>Websiekver                                          | Nom d'hôte :<br>Enreg                  | WAP610N<br>gistrer les paramètres A | nnuler les modifications     | uluulu<br>cisco                   |

# Configuration d'un mot de passe d'administration

Un mot de passe d'administration est utilisé pour des raisons de sécurité. Une fois ce mot de passe défini, vous devrez le saisir avant d'effectuer toute modification de configuration. Avant de pouvoir accéder à votre dispositif de point d'accès sans fil, vous devez déterminer l'adresse IP qui vous a été attribuée. Pour déterminer l'adresse IP :

- 1. Ouvrez votre navigateur Web.
- Écrivez http://192.168.2.1 dans la barre d'adresse et appuyez sur la touche Entrée. Si l'on vous demande d'entrer un code d'utilisateur et un mot de passe, utilisez les valeurs par défaut suivantes : Code d'utilisateur : admin Mot de passe : admin
- Dans le menu gauche, sélectionnez Tableau des dispositifs. Dans ce tableau des dispositifs, prenez en note l'adresse IP du dispositif WAP610N. Cette adresse IP vous sera demandée plus tard.

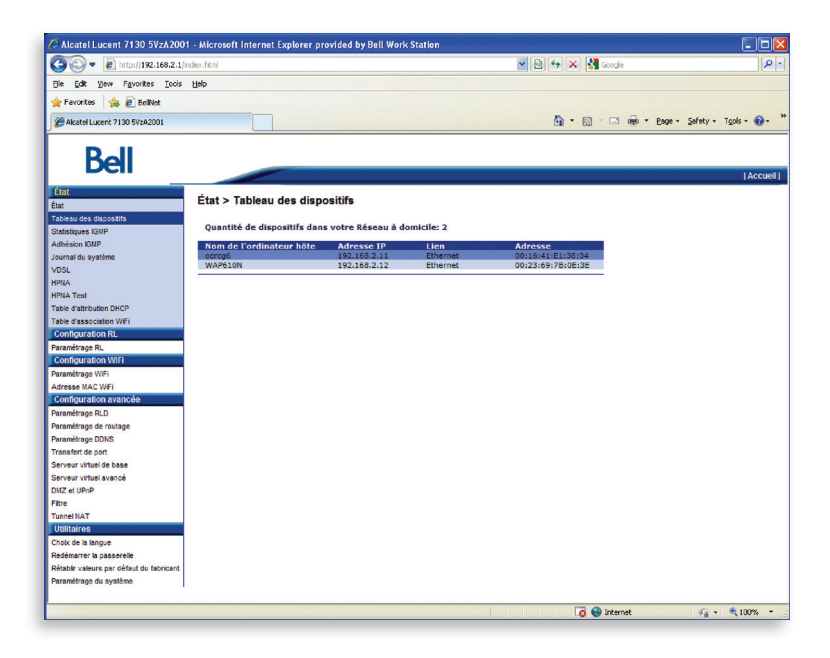

- 4. Fermez votre navigateur Web et ouvrez-le à nouveau.
- 5. Écrivez http://192.168.2.X en remplaçant X par le dernier chiffre de l'adresse IP du dispositif WAP610N. Appuyez sur la touche Entrée. Si l'on vous demande d'entrer un code d'utilisateur et un mot de passe, utilisez les valeurs par défaut suivantes : Code d'utilisateur : admin

Mot de passe : admin

6. Cliquez sur l'onglet Administration, puis sélectionnez Gestion.

| LINKSYS <sup>®</sup> by    | y Cisco                            |                                        |                        | Version du micrologiciel : 1.0.00 |
|----------------------------|------------------------------------|----------------------------------------|------------------------|-----------------------------------|
|                            |                                    | Point d'ac                             | cès sans fil N avec do | uble bande WAP610N                |
| Administration             | Configuration                      | Sans fil                               |                        | Etat                              |
|                            |                                    |                                        |                        |                                   |
| Gestion                    |                                    |                                        |                        |                                   |
| Accès au point d'accès     | Mot de passe du point<br>d'accès : | •••••                                  |                        |                                   |
|                            | Confirmation du mot de<br>passe :  | •••••                                  |                        |                                   |
|                            | Délai d'inactivité :               | 600 (60-3 600 secondes)                |                        |                                   |
| Accès à la gestion locale  | Accès sans fil :                   | Activé Désactivé                       |                        |                                   |
| Sauvegarde et restauration | Sauvegarde :                       | Sauvegarder les configurations         |                        |                                   |
|                            | Restauration :                     | Browse<br>Restaurer les configurations | D                      |                                   |
| Redémarrage système        | Redémarrage :                      | Lancer le redémarrage                  |                        |                                   |
|                            |                                    |                                        |                        |                                   |
|                            | Enreg                              | gistrer les paramètres Annuler         | les modifications      | cisco                             |

- 7. Entrez un nouveau mot de passe dans la case **Mot de passe du point** d'accès, puis dans la case **Confirmation du mot de passe**.
- 8. Cliquez sur Enregistrer les paramètres.

### Modification de paramètres sans fil existants

Avant de pouvoir accéder à votre dispositif de point d'accès sans fil, vous devez déterminer l'adresse IP qui vous a été attribuée. Pour déterminer l'adresse IP :

- 1. Ouvrez votre navigateur Web.
- Écrivez http://192.168.2.1 dans la barre d'adresse et appuyez sur la touche Entrée. Si l'on vous demande d'entrer un code d'utilisateur et un mot de passe, utilisez les valeurs par défaut suivantes : Code d'utilisateur : admin Mot de passe : admin
- Dans le menu gauche, sélectionnez Tableau des dispositifs. Dans ce tableau des dispositifs, prenez en note l'adresse IP du dispositif WAP610N. Cette adresse IP vous sera demandée plus tard.

| 🖉 Alcatel Lucent 7130 5VzA200            | 1 - Microsoft Internet Explorer pr | ovided by Bell Work        | Station    |                   |                        |
|------------------------------------------|------------------------------------|----------------------------|------------|-------------------|------------------------|
| 🗿 🗸 🖉 http://192.168.2.1/i               | index.html                         |                            |            | 💌 🔁 🔄 🗙 🛃 Google  | P-                     |
| ⊟le ⊑dit ⊻jew Fgvorites ∐ools            | Help                               |                            |            |                   |                        |
| 🖕 Favorites 🛛 🎪 🖉 BellNet                |                                    |                            |            |                   |                        |
| Alexand Lungert 7120 Et/ad 2001          |                                    |                            |            | A . 5             | Safety - Tools - 🔊 - » |
| Alcatel Lucenc /130 SVZA2001             |                                    |                            |            |                   | Saroth . 1700          |
| Bell                                     |                                    |                            |            |                   | Accueil                |
| État                                     | État > Tableau des disp            | neitife                    |            |                   |                        |
| État                                     | Etat > Tableau des disp            | Jaillia                    |            |                   |                        |
| Tableau des dispositifs                  | Quantité de dispositifs dans       | s votre Réseau à d         | omicile: 2 |                   |                        |
| Adhesion ICMD                            |                                    |                            |            |                   |                        |
| Journal du austème                       | nom de l'ordinateur note           | Adresse IP<br>192,168,2,11 | Ethernet   | 00:16:41:E1:38:04 |                        |
| VDSI                                     | WAP610N                            | 192.168.2.12               | Ethernet   | 00:23:69:7B:0E:3E |                        |
| HPNA                                     |                                    |                            |            |                   |                        |
| HDNA Text                                |                                    |                            |            |                   |                        |
| Table diattribution DHCP                 |                                    |                            |            |                   |                        |
| Table d'association V/Fi                 |                                    |                            |            |                   |                        |
| Configuration RI                         |                                    |                            |            |                   |                        |
| Decemitance Bi                           |                                    |                            |            |                   |                        |
| Configuration Mill                       |                                    |                            |            |                   |                        |
| Daramétraga W/E                          |                                    |                            |            |                   |                        |
| Adresse MAC WEI                          |                                    |                            |            |                   |                        |
| Configuration avancée                    |                                    |                            |            |                   |                        |
| Paramitrana RI D                         |                                    |                            |            |                   |                        |
| Paramétrage de coutage                   |                                    |                            |            |                   |                        |
| Paramétrage DDNS                         |                                    |                            |            |                   |                        |
| Transfert de port                        |                                    |                            |            |                   |                        |
| Service virtual de base                  |                                    |                            |            |                   |                        |
| Sarvaur virtual avancé                   |                                    |                            |            |                   |                        |
| DMZ et IIPoP                             |                                    |                            |            |                   |                        |
| Filtre                                   |                                    |                            |            |                   |                        |
| Tunnel NAT                               |                                    |                            |            |                   |                        |
| Utilitaires                              |                                    |                            |            |                   |                        |
| Choix de la langue                       |                                    |                            |            |                   |                        |
| Redémarrer la passerelle                 |                                    |                            |            |                   |                        |
| Rétablir valeurs par défaut du fabricant |                                    |                            |            |                   |                        |
| Paramétrage du système                   |                                    |                            |            |                   |                        |
|                                          |                                    |                            |            |                   |                        |
|                                          |                                    |                            |            | 🛱 🖨 Internet      |                        |
|                                          |                                    |                            |            | area area         | - 100 te               |

- 4. Fermez votre navigateur Web et ouvrez-le à nouveau.
- 5. Écrivez http://192.168.2.X en remplaçant X par le dernier chiffre de l'adresse IP du dispositif WAP610N. Appuyez sur la touche Entrée. Si l'on vous demande d'entrer un code d'utilisateur et un mot de passe, utilisez les valeurs par défaut suivantes :

Code d'utilisateur : admin Mot de passe : admin

13

Si vous avez modifié votre mot de passe d'administration, vous devez utiliser ce mot de passe à la place du mot de passe par défaut « admin ».

6. Cliquez sur l'onglet Sans fil, puis sélectionnez Paramètres sans fil de base.

### Vous pouvez configurer vos paramètres de dispositif de point d'accès sans fil de deux manières différentes :

- manuellement;
- à l'aide de la technologie WiFi Protected Setup

#### Configuration manuelle de votre réseau sans fil :

1. Dans le champ Affichage de la configuration, sélectionnez Manuel.

| LINKSYS <sup>®</sup> by     | / Cisco                                   |                                                        |                      | Version du micrologiciel: 1.0.00 |
|-----------------------------|-------------------------------------------|--------------------------------------------------------|----------------------|----------------------------------|
|                             |                                           | Point d'acc                                            | ès sans fil N avec ( | double bande WAP610N             |
| Sans fil                    | Configuration                             | Sans fil                                               | Administration       | Etat                             |
|                             | Paramètres sans I S<br>fil de base I S    | écurité sans fil   Filtre MAC sans<br>fil              | I WMM®               | Paramètres sans<br>fil avancés   |
| Paramètres sans fil de base | Affichage de la                           | Manuel <sup>™</sup> Wi-Fi Protected Setun <sup>™</sup> |                      |                                  |
|                             | Bande sans fil :                          | © 5 GHz 🖲 2.4 GHz                                      |                      |                                  |
| 5 GHz Paramètres sans fil   | Mode réseau :<br>Nom du réseau (SSID) :   | Mixte   Iinksys                                        |                      |                                  |
|                             | Canal à large bande :<br>Canal standard : | Auto v                                                 |                      |                                  |
| 2.4 GHz Paramètres sans fil | Diffusion SSID :                          | Activé     Désactivé                                   |                      |                                  |
|                             | Nom du réseau (SSID) :                    | 610N                                                   |                      |                                  |
|                             | Largeur du canal :                        | 40 MHz uniquement 💌                                    |                      |                                  |
|                             | Canal à large bande :                     | Auto 💌                                                 |                      |                                  |
|                             | Canal standard :                          | Auto 👻                                                 |                      |                                  |
|                             | Diffusion SSID :                          | Activé Désactivé                                       |                      |                                  |
|                             |                                           |                                                        |                      | altalta                          |
|                             | Enre                                      | gistrer les paramètres Annuler les                     | s modifications      | cisco                            |

2. Vérifiez que les paramètres suivants sont sélectionnés :

| Bande sans fil :   | 2.4 GHz           |
|--------------------|-------------------|
| Mode réseau :      | Mixte             |
| Largeur du canal : | 40 MHz uniquement |

3. Cliquez sur Enregistrer les paramètres.

### Configuration de votre réseau sans fil à l'aide de la technologie WiFi Protected Setup :

Si vous avez des dispositifs clients, par exemple des adaptateurs sans fil, qui prennent en charge la technologie WiFi Protected Setup, vous pouvez utiliser cette fonctionnalité pour la configuration de sécurité de votre réseau.

Trois méthodes sont offertes. Utilisez celle qui s'applique au dispositif client que vous souhaitez configurer.

### 1. Bouton WiFi Protected Setup :

- Cliquez ou appuyez sur le bouton **WiFi Protected Setup** du dispositif client.
- Dans les quelques minutes suivantes, cliquez sur le bouton WiFi
   Protected Setup dans l'écran de configuration qui s'affiche.
- Après la configuration du dispositif client, cliquez sur OK.
- Les paramètres État WiFi Protected Setup, Bande sans fil, Nom du réseau (SSID) et sécurité s'affichent au bas de l'écran.

### 2. Code PIN WiFi Protected Setup du dispositif client :

Utilisez cette méthode si votre dispositif client dispose d'un code PIN WiFi Protected Setup.

- Le code PIN dans le champ correspondant de l'écran qui s'affiche.
- Cliquez sur **Enregistrement**.
- Après la configuration du dispositif client, cliquez sur OK. Consultez le dispositif client ou les documents du dispositif pour obtenir des directives supplémentaires.
- Les paramètres État WiFi Protected Setup, Bande sans fil, Nom du réseau (SSID) et sécurité s'affichent au bas de l'écran.

### 3. Code PIN WiFi Protected Setup du point d'accès sur le dispositif client :

Utilisez cette méthode si votre dispositif client exige le code PIN du point d'accès.

- Dans l'écran WiFi Protected Setup du dispositif client, entrez le code PIN de l'écran WiFi Protected Setup du point d'accès. Puis, cliquez sur Enregistrement ou sur le bouton correspondant. (Le code PIN est également indiqué sur l'étiquette sous le dispositif de point d'accès sans fil.)
- Après la configuration du dispositif client, cliquez sur OK. Consultez le dispositif client ou les documents du dispositif pour obtenir des directives supplémentaires.
- Les paramètres État WiFi Protected Setup, Bande sans fil, Nom du réseau (SSID) et sécurité s'affichent au bas de l'écran.

## Redémarrage de votre dispositif de point d'accès sans fil

Pour redémarrer votre dispositif de point d'accès sans fil, vous pouvez débrancher l'alimentation électrique à l'arrière du dispositif, attendre deux minutes et la rebrancher. Votre dispositif redémarrera sans que vos paramètres enregistrés soient effacés. Vous pouvez également redémarrer votre dispositif comme suit.

Avant de pouvoir accéder à votre dispositif de point d'accès sans fil, vous devez déterminer l'adresse IP qui vous a été attribuée. Pour déterminer l'adresse IP :

- 1. Ouvrez votre navigateur Web.
- Écrivez http://192.168.2.1 dans la barre d'adresse et appuyez sur la touche Entrée. Si l'on vous demande d'entrer un code d'utilisateur et un mot de passe, utilisez les valeurs par défaut suivantes : Code d'utilisateur : admin Mot de passe : admin
- Dans le menu gauche, sélectionnez Tableau des dispositifs. Dans ce tableau des dispositifs, prenez en note l'adresse IP du dispositif WAP610N. Cette adresse IP vous sera demandée plus tard.

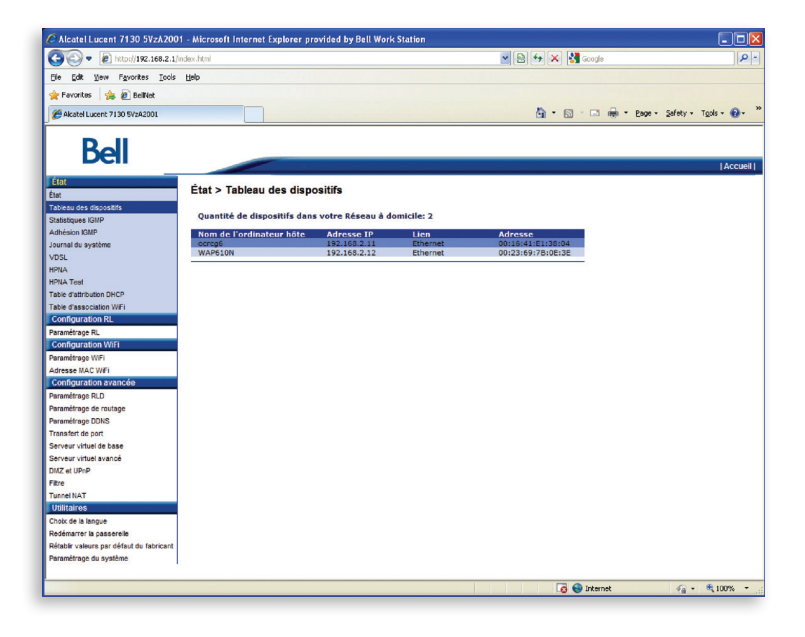

- 4. Fermez votre navigateur Web et ouvrez-le à nouveau.
- Écrivez http://192.168.2.X en remplaçant X par le dernier chiffre de l'adresse IP du dispositif WAP610N. Appuyez sur la touche Entrée. Si l'on vous demande d'entrer un code d'utilisateur et un mot de passe, utilisez les valeurs par défaut suivantes : Code d'utilisateur : admin

Mot de passe : admin

6. Cliquez sur l'onglet Administration, puis sélectionnez Gestion.

| LINKSYS <sup>®</sup> b     | y Cisco                            |                                       |                             | Version du micrologiciel : 1.0.00 |
|----------------------------|------------------------------------|---------------------------------------|-----------------------------|-----------------------------------|
|                            |                                    | Point                                 | d'accès sans fil N avec doi | uble bande WAP610N                |
| Administration             | Configuration                      | Sans fil                              | Administration              | Etat                              |
|                            |                                    |                                       |                             |                                   |
| Gestion                    |                                    |                                       |                             |                                   |
| Accès au point d'accès     | Mot de passe du point<br>d'accès : | •••••                                 |                             |                                   |
|                            | Confirmation du mot de<br>passe :  | •••••                                 |                             |                                   |
|                            | Délai d'inactivité :               | 600 (60-3 600 seconde                 | 5)                          |                                   |
| Accès à la gestion locale  | Accès sans fil :                   | Activé Désactivé                      |                             |                                   |
| Sauvegarde et restauration | Sauvegarde :                       | Sauvegarder les configurations        |                             |                                   |
|                            | Restauration :                     | Brows<br>Restaurer les configurations | e                           |                                   |
| Redémarrage système        | Redémarrage :                      | Lancer le redémarrage                 |                             |                                   |
|                            |                                    |                                       |                             | սիսիս                             |
|                            | Enre                               | gistrer les paramètres Ann            | uler les modifications      | cisco                             |

- 7. Cliquez sur le bouton Lancer le redémarrage.
- 8. Cliquer sur Enregistrer les paramètres.

Note importante : Ce redémarrage touche uniquement votre dispositif de point d'accès sans fil, pas votre ordinateur.

### Restaurer les paramètres d'usine de votre dispositif

Cette option permet de restaurer les paramètres d'usine par défaut de votre dispositif. Elle peut être utile lorsqu'une configuration personnalisée n'a pas permis d'obtenir les résultats prévus, lorsque vous souhaitez une nouvelle configuration ou lorsque votre dispositif de point d'accès sans fil ne semble pas fonctionner adéquatement.

Note importante : Cette option réinitialise tous les paramètres personnalisés de votre dispositif de point d'accès sans fil.

Pour réinitialiser votre dispositif de point d'accès sans fil et restaurer ses paramètres d'usine initiaux, appuyez sur le bouton de réinitialisation (**reset**) à l'arrière du dispositif et maintenez le bouton enfoncé pendant cinq secondes. Utilisez un objet qui entre dans la fente (un crayon ou un stylo, par exemple).

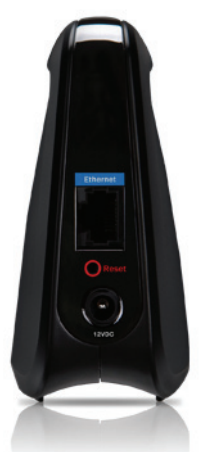

Vous pouvez également réinitialiser votre dispositif comme suit.

Avant de pouvoir accéder à votre dispositif de point d'accès sans fil, vous devez déterminer l'adresse IP qui vous a été attribuée. Pour déterminer l'adresse IP :

- 1. Ouvrez votre navigateur Web.
- Écrivez http://192.168.2.1 dans la barre d'adresse et appuyez sur la touche Entrée. Si l'on vous demande d'entrer un code d'utilisateur et un mot de passe, utilisez les valeurs par défaut suivantes : Code d'utilisateur : admin Mot de passe : admin
- Dans le menu gauche, sélectionnez Tableau des dispositifs. Dans ce tableau des dispositifs, prenez en note l'adresse IP du dispositif WAP610N. Cette adresse IP vous sera demandée plus tard.

18

| Ver Version Version Versi                                                                                                    | Alcatel Lucent 7130 5VzA2001        | <ul> <li>Microsoft Internet Explorer p</li> </ul> | ovided by Bell Work | Station        |                                        |                        |
|----------------------------------------------------------------------------------------------------|-------------------------------------|---------------------------------------------------|---------------------|----------------|----------------------------------------|------------------------|
| tat too Provide columnation of the second second s                                                                                                    | 🕽 🕑 🔻 🙋 http://192.168.2.1/n        | dec.html                                          |                     |                | 💌 🔁 😽 🗙 🛃 Google                       | 2                      |
| Province                                                                                                    | ie Edit View Favorites Iools        | Help                                              |                     |                |                                        |                        |
| Aktobular              •             •                                                                                                    | Favorites 🌸 🙋 BellNet               |                                                   |                     |                |                                        |                        |
| Constraint       Constraint                                                                                                    | Akatel Lucent 7130 5VzA2001         |                                                   |                     |                | 🐴 • 🔂 · 🖬 🖷 • Page                     | • Safety • Tgols • 🔞 • |
| Constraint           Constraint           C                                                                                                    |                                     |                                                   |                     |                |                                        |                        |
| Ett > Tableau des dispositifs<br>Quantité de dispositifs<br>Quantité de dis                                                                                                    | Bell                                |                                                   |                     |                |                                        | Accuei                 |
| Ett > Tableu des dispositifs       Status SUPP       Status SUPP       Status SUPP       Status SUPP       Status SUPP       Status SUPP       Status SUPP       Status SUPP       Status SUPP       Status SUPP       Status SUPP       Status SUPP       Status Support       Status Support                                                                                                    | at                                  | A                                                 |                     |                |                                        |                        |
| see a set a set a                                                                                                    | t                                   | Etat > Tableau des disp                           | ositifs             |                |                                        |                        |
| Valiation de la laportante de la laportante de laportante de laportante de laportante de laportante de laportante de laportante de laportante de laportante de laportante de laportante de laportante de laportante de laportante de laportante de laportante de laportante de l                                                                                                    | bleau des dispositifs               | Questiné de disessantés dese                      |                     | and at less to |                                        |                        |
| Beins DBP     Nom de l'ordinatour Mée     Atresse IP     Len     Atresse       L     Beins DBP     Déside 11 (1001)       A     Statue     Déside 11 (1001)       A     Statue     Déside 11 (1001)       d'a     Statue     Déside 11 (1001)       d'a                                                                                                    | tistiques IGMP                      | Quantite de dispositifs dan                       | s votre Reseau a de | omicile: 2     |                                        |                        |
| 14 ib system         Coronal         192.168.2.12         Ethermet         0012.3.49.17.9.161.2.2           A         Status         Status         Status         Status         Status           A         Status         Status         Status         Status         Status         Status           A         Status         Status                                                                                                    | hésion IGMP                         | Nom de l'ordinateur hôte                          | Adresse IP          | Lien           | Adresse                                |                        |
| L A Test of about DCCP<br>a fast of about DCCP<br>a fast of about DCCP                                                                                                    | rnal du système                     | ocreg6<br>WAR510N                                 | 192.168.2.11        | Ethernet       | 00:16:41:E1:38:04<br>00:23:69:78:0F:3E |                        |
| N Arel () Arel () Arel                                                                                                    | L                                   |                                                   | I VETICOLETIE       | conternet      | 001201001102102                        |                        |
|                                                                                                    | Α.                                  |                                                   |                     |                |                                        |                        |
| d attribution OR-DP<br>d attribution OR-DP<br>d attribu                                                                                                    | A Test                              |                                                   |                     |                |                                        |                        |
| Cf associated W/F<br>Grandson W/F<br>Grandson W/F<br>Grandson W/F<br>Grandson v V/F<br>Herbige B.O.<br>There are a social<br>for the social<br>for the                                                                                                    | d'attribution DHCP                  |                                                   |                     |                |                                        |                        |
| Movar Lakova Nu.<br>Movar Lakova Nu.<br>Movar Lakova                                                                                                    | e d'association W/Fi                |                                                   |                     |                |                                        |                        |
| ndrage R.<br>Information WMI<br>metrage XMC W/I<br>Migrar Bon XMI<br>metrage R. D<br>metrage R. D<br>metrage R. M<br>metrage R. M<br>metrage R.                                                                                                    | Infiguration RL                     |                                                   |                     |                |                                        |                        |
| Importations within the set of the set of th                                                                                                    | métrage RL                          |                                                   |                     |                |                                        |                        |
| metersje (VPI<br>moresje RLZ)<br>metersje RLZ<br>metersje RLZ<br>metersje RLS<br>metersje RLS<br>m                                                                                                    | inguration will                     |                                                   |                     |                |                                        |                        |
| see ALC UT<br>Markage TAL Department<br>Markage TAL Department<br>Markage DALD<br>Markage DALD                                                                                                    | imetrage WiFi                       |                                                   |                     |                |                                        |                        |
| Mona La Constanti Associatione<br>Mentarga Ra Manager<br>Mentarga Ra Manager<br>Mentarga Ra Manager<br>Manager<br>Man | esse MAC WPI                        |                                                   |                     |                |                                        |                        |
| metrage far utga<br>metrage for utga<br>metrage for trutga<br>metrage for trutga<br>er vitual to base<br>er vitual to base<br>er vitual to                                                                                                    | mguration avancee                   |                                                   |                     |                |                                        |                        |
| warango da Kudoja<br>Marka da John<br>Sar da John<br>Sar Vala da Basa<br>Sar John Sar John<br>Sar John Sar John<br>Sar John Sar John<br>Sar John Sar John Sar J                                                                                                    | metrage RLD                         |                                                   |                     |                |                                        |                        |
| nemargie LUIOS<br>ers vituel de base<br>ers vituel de base<br>ers vituel de bas                                                                                                    | métrage de routage                  |                                                   |                     |                |                                        |                        |
| Safe da juni, da se and a construction da se and a construction da se and a construction de se and a construction de se a                                                                                                    | metrage DUNS                        |                                                   |                     |                |                                        |                        |
| er vituel en dear<br>er vituel en dear<br>er lutar<br>tites<br>de la Raya<br>de la Antonia<br>er la passelle<br>de valeure par ofstad du tabranze<br>ettage du système                                                                                                    | stert de port                       |                                                   |                     |                |                                        |                        |
| Set Yolden Brakkon<br>INI-FE<br>ENDAT<br>ENDAT<br>Set Set Set<br>Set Set Set<br>Set Set Set<br>Set Set<br>Set Set Set<br>Set Set Set<br>Set Set Set<br>Set Set Set Set<br>Set Set Set Set Set Set Set Set Set Set                                                                                                    | eur virtuel de base                 |                                                   |                     |                |                                        |                        |
| e kur<br>ringe<br>de la Torgue<br>mare b passelle<br>dr valens par ofesta du kabrant<br>efenge du synkhes                                                                                                    | et IIDeD                            |                                                   |                     |                |                                        |                        |
| et NAT<br>Endes<br>Set to Engels<br>marrier by passed<br>Wr viewers par cellend de formant<br>withings of a systeme                                                                                                    | el orne                             |                                                   |                     |                |                                        |                        |
| nilities<br>Cele la lingue<br>dir valeurs par defaut du tatoricant<br>etrage du synktee                                                                                                    | ANAT                                |                                                   |                     |                |                                        |                        |
| cela la langua<br>manerar la pasalanda<br>dar salang par defaut da tatoricant<br>miterage da synkhme                                                                                                    | itaires                             |                                                   |                     |                |                                        |                        |
| march passentie<br>dr velwars par offsad du tatorizant<br>etrage du synthme                                                                                                    | de la langue                        |                                                   |                     |                |                                        |                        |
| bir valanış per celeter de teoricant<br>nebraşe de synthme                                                                                                    | marrer la passerelle                |                                                   |                     |                |                                        |                        |
| ndrago du systeme                                                                                                    | bir valeurs par défaut du fabricant |                                                   |                     |                |                                        |                        |
|                                                                                                    | amétrage du système                 |                                                   |                     |                |                                        |                        |
|                                                                                                    |                                     |                                                   |                     |                |                                        |                        |
|                                                                                                    |                                     |                                                   |                     |                |                                        | 0.0                    |

- 4. Fermez votre navigateur Web et ouvrez-le à nouveau.
- 5. Écrivez http://192.168.2.X en remplaçant X par le dernier chiffre de l'adresse IP du dispositif WAP610N. Appuyez sur la touche Entrée. Si l'on vous demande d'entrer un code d'utilisateur et un mot de passe, utilisez les valeurs par défaut suivantes :

Code d'utilisateur : admin Mot de passe : admin

- 6. Cliquez sur l'onglet Administration, puis sélectionnez Paramètres d'usine.
- 7. Cliquez sur Restaurer tous les paramètres.

| LINKSYS            | by Cisco             |           |                    |       |                                   | Version du micrologiciel : 1.0.00 |
|--------------------|----------------------|-----------|--------------------|-------|-----------------------------------|-----------------------------------|
|                    |                      |           |                    | Point | d'accès sans fil N avec dou       | ble bande WAP610N                 |
| Administration     | Configuration        |           | Sans fil           |       | Administration                    | Etat                              |
|                    | Gestion              | I.        | Paramètres d'usine | T     | Mise à niveau du<br>micrologiciel |                                   |
| Paramètres d'usine | Restaurer tous les p | paramètre | s                  |       |                                   | uluulu<br>cisco                   |
|                    |                      |           |                    |       |                                   | cisco                             |

# Trucs et dépannage

#### Solutions éclair

Visitez bell.ca/verificationinternet pour régler les problèmes les plus courants.

#### Foire aux questions

- Q. Pourquoi un message d'erreur apparaît lorsque j'entre mon code d'utilisateur et mon mot de passe Bell Internet?
- R. Il est essentiel d'entrer votre code d'utilisateur et votre mot de passe avec exactitude. Rappelez-vous que ces données sont sensibles à la casse. Votre code d'utilisateur (#b1) et votre mot de passe Bell Internet vous ont été remis au moment de l'achat. Si vous avez de la difficulté à trouver ces informations, visitez le bell.ca/votrecodeinternet ou composez le 310-7873.
- Q. Mon ordinateur détecte mon réseau mais ne peut y accéder. Pourquoi?
- R. Si vous avez changé la clé de chiffrement (clé WPA2) pour une clé de sécurité différente de la clé initialement fournie et que vous avez oublié votre nouvelle clé, vous devrez restaurer les paramètres d'usine de votre dispositif de point d'accès sans fil. Votre clé WPA2 initiale se trouve à l'arrière du dispositif de point d'accès sans fil.
- Q. Pourquoi n'ai-je pas accès à des appareils qui se situent dans le réseau local (LAN)?
- R. Les appareils ne sont peut-être pas configurés pour recevoir une adresse IP automatiquement. Vérifiez les appareils qui ne sont pas disponibles dans le réseau et vérifiez les paramètres de l'adresse IP.
- Q. Mon dispositif de point d'accès sans fil ne fonctionne pas correctement après une panne de courant. Que devrais-je faire?
- **R.** Redémarrez le dispositif en débranchant le câble d'alimentation. Patientez 2 minutes avant de le rebrancher.
- Q. Une fois le modem installé, est-ce que je peux le changer d'endroit?
- R. Vous ne pouvez pas changer le modem de place après l'avoir installé. Votre modem a besoin de la prise téléphonique qui a été configurée par le technicien au moment de l'installation.

### Q. Pourquoi vois-je un message me demandant de préciser le type de carte d'interface réseau (NIC)?

R. Le système peut vous demander de préciser le type de carte d'interface réseau (NIC) approprié pour le service Bell Internet. Cela peut se produire si les pilotes USB du modem sont déjà installés sur votre ordinateur ou si celui-ci comporte plus d'une carte Ethernet. Sélectionnez simplement la carte d'interface réseau qui est reliée au modem Bell Internet Fibe par le câble Ethernet.

#### Q. Je remarque des baisses de vitesse anormales. Que puis-je faire?

**R.** Vérifiez sur le site Web du fabricant ou de l'adaptateur que vous avez les plus récentes versions de pilote pour votre ordinateur ou votre client sans fil.

#### Q. Quelle est la longueur de câble idéale à utiliser avec mon modem?

R. Pour une performance optimale, veuillez utiliser les câbles qui ont été installés par le technicien. Le câble téléphonique (RJ11) ne doit pas mesurer plus de six pieds. Un câble qui excède cette longueur peut réduire la qualité de vos vitesses de navigation. Vous pouvez utiliser un câble Ethernet plus long (RJ45) que celui qui est fourni, puisque la longueur de ce câble n'affectera pas la vitesse.

#### Q. Pourquoi le voyant POWER ne s'allume-t-il pas sur le modem?

**R.** Le modem n'est pas branché. Assurez-vous que le câble d'alimentation est branché correctement. Si vous utilisez un protecteur de surtension, assurez-vous qu'il est allumé.

#### Q. Pourquoi le voyant LAN ne s'allume-t-il pas sur le modem?

**R.** Le câble Ethernet n'est pas branché correctement dans le modem. Assurez-vous que le câble Ethernet est bien branché.

# Utilisation d'un accès commuté

En tant que membre du service Bell Internet, vous pouvez utiliser votre service Internet lorsque vous voyagez. Cette fonction s'appelle l'itinérance\*. Vous pouvez accéder à Internet à partir de presque n'importe où au Canada en utilisant vos données d'utilisateur Bell Internet et un numéro de téléphone local.

Pour en savoir plus sur le service d'itinérance et sur la façon de configurer une connexion à accès commuté, rendez-vous au **bell.ca/configurationdebase**.

Pour obtenir une liste complète des numéros pour obtenir un accès commuté au service Bell Internet partout au Canada, visitez le **bell.ca/numerosdacces**.

### **ONTARIO**

| Barrie               | 705 721-1638   |
|----------------------|----------------|
| Belleville           | 613 966-3200   |
| Brantford            | 519 750-1638   |
| Brockville           | 613 345-4556   |
| Chatham              | 519 352-0301   |
| Clinton              | 519 482-1638   |
| Cobourg              | 905 377-1771   |
| Cornwall             | 613 932-0745   |
| Elliot Lake          | 705 461-1393   |
| Guelph               | 519 767-1638   |
| Haliburton           | 705 457-9564   |
| Hamilton             | 905 546-1638   |
| Huntsville           | 705 788-1638   |
| Kingston             | 613 536-1638   |
| Kitchener-Waterloo   | 519 743-1638   |
| Lindsay              | 705 324-0857   |
| London               | 519 438-1638   |
| Newmarket            | 905 954-0550   |
| North Bay            | 705 474-1638   |
| Oshawa               | 905 571-1638   |
| Ottawa               | 613 350-1638   |
| Owen Sound           | 519 371-1682   |
| Pembroke             | 613 735-5252   |
| Peterborough         | 705 745-1638   |
| St. Catharines       | 905 684-1638   |
| Sarnia               | 519 332-6351   |
| Sault Ste. Marie     | 705 254-1638   |
| Sudbury              | 705 669-1638   |
| Thunder Bay          | 807 623-1638   |
| Toronto et la grande | 414 4 04 44 00 |
| region de loronto    | 416 681-1638   |
| WINDSOF              | 519 561-1638   |

### QUÉBEC

| Chicoutimi-Jonquière | 418 696-1638         |
|----------------------|----------------------|
| Drummondville        | 819 472-2232         |
| Gentilly             | 819 298-4895         |
| Granby               | 450 777-4400         |
| Hull                 | 613 350-1638         |
| Joliette             | 450 759-4333         |
| La Malbaie           | 418 665-2213         |
| Montréal             | <b>514 350-163</b> 8 |
| Québec               | 418 694-1638         |
| Rivière-du-Loup      | 418 860-3638         |
| Roberval             | 418 275-1633         |
| Sainte-Agathe        | 819 321-2390         |
| Saint-Hyacinthe      | 450 773-9830         |
| Saint-Jérôme         | 450 432-1638         |
| Saint-Jovite         | 819 425-1638         |
| Sherbrooke           | 819 829-1638         |
| Sorel                | 450 743-6723         |
| Thetford Mines       | 418 335-5150         |
| Trois-Rivières       | 819 694-1638         |
| Valleyfield          | 450 373-2132         |
| Victoriaville        | 819 752-4180         |
|                      |                      |

22

L'accès au service Internet de base est offert là où la technologie le permet. La connexion au service Internet de base en mode d'itinérance est facturée au taux de 1,50 \$/heure. Des frais d'interurbain peuvent s'appliquer, et les taxes ne sont pas incluses.

### Notes

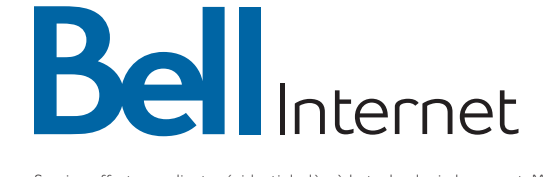

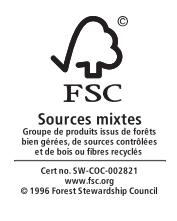

Service offert aux clients résidentiels, là où la technologie le permet. Modifiable sans préavis. Aucun service n'offre une protection absolue. D'autres conditions s'appliquent, y compris des exigences techniques minimales. Sujet aux conventions de service disponibles sur bell.ca/conventions. Fibe est une marque de commerce de Bell Canada. « Linksys » est une marque de commerce enregistrée de Cisco Systems, Inc.